## 21. maj 2016

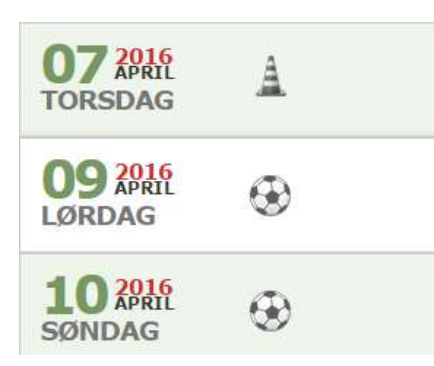

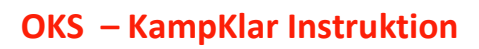

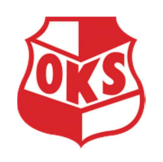

Her kan du læse instruktionen i brugen af DBU KampKlar.

- 1. For at logge ind skal du have adgang til Mit DBU (<u>https://mit.dbu.dk/</u>)
- 2. Hvis du har glemt brugernavn, så kontakt din træner eller holdleder.
- Hvis du har glemt adgangskoden, men ikke brugernavnet, så brug funktionen *Glemt adgangskoden*? og få tilsendt en ny. Her skal du være opmærksom på, at den email adresse, som adgangskoden sendes til, er den, som du har meddelt ved indmeldelsen. Hvis du ikke modtager adgangskoden, fordi det er en gammel email adresse, så kontakt din træner eller holdleder.
- 4. Inde i Mit DBU kan du se forskellige menuer, og for at tilmelde / framelde skal du ind i menuen KampKlar.

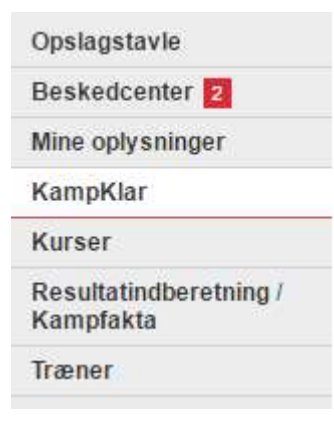

5. Når dette er i orden, kan du via OKS hold hjemmesiden komme direkte ind i KampKlar og tilmelde / framelde dig ved at klikke på den lille pil til højre ud for den enkelte aktivitet.

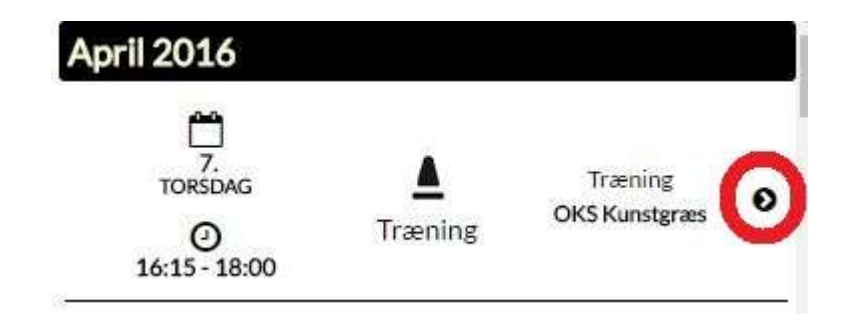

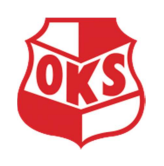

6. En nemmere måde at administrere dette på, er at downloade DBU Applikationen. Med denne applikation kan du også følge dit hold, se hvornår de skal spille, stillinger og resultater.

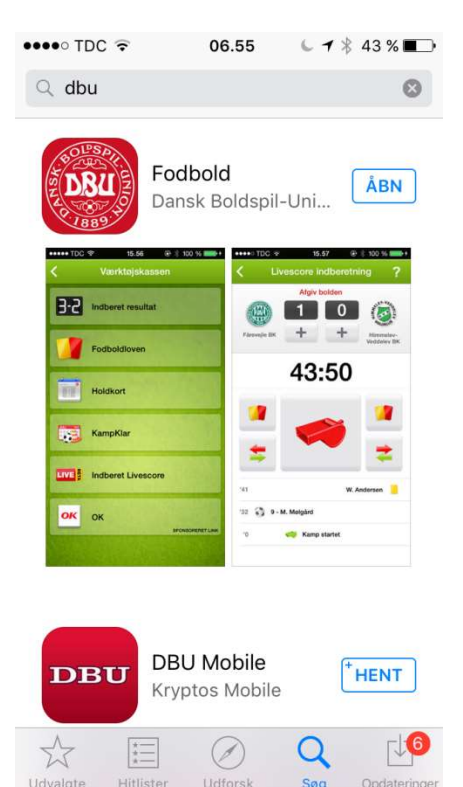